# VCSとCUCM間のリージョン設定

# 内容

| <u>概要</u>   |                  |
|-------------|------------------|
| <u>前提条件</u> | E                |
| <u>要件</u>   |                  |
| <u>使用する</u> | <u> コンポーネント </u> |
| <u>設定</u>   |                  |
| <u>確認</u>   |                  |
| トラブル        | <u>,シュート</u>     |

### 概要

このドキュメントでは、Cisco Unified Communication Manager(CUCM)または別のVCSと通信す るために、Video Communication Server(VCS)のリージョン設定(REGION)を設定する手順につい て説明します。

# 前提条件

### 要件

次の項目に関する知識があることが推奨されます。

- VCS
- CUCM

### 使用するコンポーネント

このドキュメントの情報は、VCSに基づくものです。

このドキュメントの情報は、特定のラボ環境にあるデバイスに基づいて作成されました。このド キュメントで使用するすべてのデバイスは、初期(デフォルト)設定の状態から起動しています 。本稼働中のネットワークでは、各コマンドによって起こる可能性がある影響を十分確認してく ださい。

### 設定

リージョンの設定を行うには、次の手順を実行します。

ステップ1:VCSにログインし、トランクを形成します。

ステップ2:図に示すように、[Configuration] > [Zones] > [Zones] に移動します。

|              | tsbu-blr-vcsx1 - Overvier | w - Mozilla Firefox                 |                            | 🤤 🛄 🖇 🖾 🔳                                                                                       | 🕽 (4:55, 78%) 🔺 3:59 PM   | t‡ rmr    | uthyu  |
|--------------|---------------------------|-------------------------------------|----------------------------|-------------------------------------------------------------------------------------------------|---------------------------|-----------|--------|
| 6            | 🧕 Rohit Mruthyunjaya .    | × WebHome < Main < TWiki            | × 🗰 Cisco Codec: - Syst    | × 😒 tsbu-blr-vcsx1 - Over × 📫                                                                   |                           |           |        |
|              | ♦                         | 9/overview                          |                            | ▼ C ] 🔀 ▼ Google                                                                                | Q ☆ 自 🖡                   | * *       | ≡      |
|              | cisco Cisco               | <b>• TelePresence</b> Video Co      | mmunication Server Ex      | pressway                                                                                        | This system has 2 alarms  |           |        |
|              | Status System             | Configuration Applications          | Users Maintenance          |                                                                                                 | A 3 Help                  |           | jout   |
| $\mathbf{O}$ | Overview                  | Protocols                           |                            |                                                                                                 | You are here: Sta         |           | erview |
|              | System information        | Registration                        |                            |                                                                                                 |                           |           | 6      |
| >_           | System name               | Authentication +                    | x1                         |                                                                                                 |                           |           | - 11   |
| -            | Up time                   | Call routing                        | rs 50 minutes 52 seconds   |                                                                                                 |                           |           |        |
| A            | Software version          | Local Zone                          |                            |                                                                                                 |                           |           |        |
|              | IPv4 address              | Zones                               | 70000                      | 1                                                                                               |                           |           |        |
|              | IPv6 address              | Domaine                             | Default Zone access rules  | Desistrations 70 TUDN Delays Trayered Conver Econotics Interventing Advanced Networking         |                           |           |        |
|              | Resource usage (last u    | Domains<br>Uplied Opportunities     | Delault Zone access fules  | Registrations, 70 TORN Relays, Traversal Server, Encryption, Interworking, Advanced Networking. |                           |           |        |
|              | Resource usage (last a    | Unified Communications              |                            |                                                                                                 |                           |           | - 1    |
|              | Traversal calls           | Dial plan                           | 1                          |                                                                                                 |                           |           |        |
| ?            |                           | Bandwidth >                         | 0                          |                                                                                                 |                           |           |        |
|              |                           | Traversal                           | 13                         |                                                                                                 |                           |           |        |
| <b>@</b>     |                           | Call Policy >                       | 2                          |                                                                                                 |                           |           |        |
| a            |                           | Since last restart video            | 5044                       |                                                                                                 |                           |           |        |
| 8+           |                           | Since last restart audio (S         | IP) 62                     |                                                                                                 |                           |           |        |
|              |                           | License usage current               | 21%                        |                                                                                                 |                           |           |        |
|              |                           | Lionio dougo pour                   | 2270                       |                                                                                                 |                           |           |        |
|              | Non-traversal calls       | Current                             | 4                          |                                                                                                 |                           |           |        |
|              |                           | Peak                                | 16                         |                                                                                                 |                           |           |        |
|              |                           | Since last restart                  | 29017                      |                                                                                                 |                           |           |        |
|              |                           | License usage current               | N/A                        |                                                                                                 |                           |           |        |
|              |                           | License usage peak                  | N/A                        |                                                                                                 |                           |           | Ŧ      |
|              | https://10.78.23.19/zones | -write System host name: tsbu-blr-v | sx1 System time: 15:59 IST | Langua                                                                                          | ge: en_US S/N: 52A15031 V | ersion: X | 8.1.1  |

ステップ3:選択 **新規。** 

| 800      | tsbu | -blr-vcsx1 - Zones | - Mozilla Firefox     |                    |                     |                 | _           |                 |             | ÷          | En 🖇 🖂 💷 (5:07, 789                  | 6) ≪×             | 1:00 PM         | t‡ rr        | nruthyu |
|----------|------|--------------------|-----------------------|--------------------|---------------------|-----------------|-------------|-----------------|-------------|------------|--------------------------------------|-------------------|-----------------|--------------|---------|
| 0        | 0    | Rohit Mruthyunjay  | a × WebHome           | e < Main < TWiki 🗙 | 👬 Cisco             | Codec: - Syst × | 📩 tsbu-blr- | vcsx1-Zones × 🕂 |             |            |                                      |                   |                 |              |         |
|          | ()   | https://10.78.23   | .19/zones             |                    |                     |                 |             |                 | ▼ C 🚺       | ▼ Google   | ٩                                    | ☆自                | + 1             | h 4          | ≡       |
|          | 1    | isco Ciso          | co TelePresend        | ce Video Com       | municati            | on Server Exp   | ressway     |                 |             |            | This system has                      | 2 alarms          | Ĩ               |              |         |
|          | Stat | us System          | Configuration         | Applications       | Users               | Maintenance     |             |                 |             |            |                                      |                   | ? Help          | - <u>e</u> L | ogout   |
| 9        | Zor  | nes                |                       |                    |                     |                 |             |                 |             |            | You are here                         | e: <u>Configu</u> | ration •        | Zones P      | Zones   |
|          |      | Name 👻             |                       |                    |                     | Туре            | Calls       | Bandwidth used  | H323 status | SIP status | Search rule status                   | Action            | ;               |              |         |
| <u> </u> |      | DefaultZone        |                       |                    |                     | Default zone    | 1           | 6000 kbps       | On          | On         | No                                   | View/E            | lit             |              | Â       |
| A        |      | CUCM Neighbor      | OSLO                  |                    |                     | Neighbor        | 0           | 0 kbps          | Off         | Failed     | configured                           | View/E            | lit             |              |         |
|          |      | CUCM Banglore      | 1                     |                    |                     | Neighbor        | 0           | 0 kbps          | Off         | Active     | No <u>search rules</u><br>configured | View/E            | lit             |              |         |
|          | •    | CUCM Neighbor      | BLR                   |                    |                     | Neighbor        | 0           | 0 kbps          | Off         | Active     | Enabled <u>search rules</u> :<br>1   | View/E            | lit             |              |         |
|          |      | CUCM Neighbor      | BLR PUB2              |                    |                     | Neighbor        | 0           | 0 kbps          | Off         | Active     | No <u>search rules</u><br>configured | View/E            | lit             |              |         |
|          |      | CUCM Neighbou      | IT BLR PUB2 R         |                    |                     | Neighbor        | 0           | 0 kbps          | Off         | Active     | Disabled <u>search rules</u> :<br>1  | View/E            | lit             |              |         |
| <b>@</b> |      | cucmharshan        |                       |                    |                     | Neighbor        | 0           | 0 kbps          | Off         | Active     | Enabled <u>search rules</u> :<br>1   | View/E            | lit             |              |         |
| 8+       |      | Multiway-SIP       |                       |                    |                     | Neighbor        | 0           | 0 kbps          | Off         | Active     | Enabled <u>search rules</u> :<br>1   | View/E            | lit             |              |         |
|          | Net  | w Delete Se        | lect all Unselect all |                    |                     |                 |             |                 |             |            |                                      |                   |                 |              |         |
|          |      |                    |                       |                    |                     |                 |             |                 |             |            |                                      |                   |                 |              |         |
|          |      |                    |                       |                    |                     |                 |             |                 |             |            |                                      |                   |                 |              |         |
| -        | User | : admin Access: Re | ad-write System host  | name: tsbu-blr-vcs | <b>1</b> System tir | me: 16:00 IST   |             |                 |             |            | Language: en_US                      | S/N: 52A          | 1 <b>5031</b> V | ersion:      | X8.1.1  |

ステップ4:次のフィールドを適宜変更します。

[Name]: {ゾーン名}

Type:ネイバー

H.323モード:オフ

SIPポート:5060(宛先CUCM/VCSで指定したポート番号に類似)

### SIPトランスポート:TCPまたはUDP(暗号化がCUCMでサポートされている場合はTLS)

| tsbu-blr-vcsx1 - Create zone - Mozilla Firefox  Rohit Mruthyunjaya × WebHome < Main < TWiki | 🗴 🚟 Cisco Codec: - Syst x 😒 tsbu-blr-vcsx1-Crea | ≈ ⊡ *            | 🐱 🗊 (5:02, 77%) 🖘             | 4:04 PM   | ψn                        | mru |
|---------------------------------------------------------------------------------------------|-------------------------------------------------|------------------|-------------------------------|-----------|---------------------------|-----|
| A https://10.78.23.19/createzone     CISCO Cisco TelePresence Video Co                      | mmunication Server Expressway                   | v C   K v Google | Q ☆ 目                         | + 1       | 1 6                       | 8   |
| Status System Configuration Applications                                                    | Users Maintenance                               |                  |                               | ? Help    | - <u>e</u>                | Log |
| Create zone                                                                                 |                                                 | You ar           | e here: Configuration > Zoner | s · Zones | <ul> <li>Creat</li> </ul> | ate |
| Configuration                                                                               |                                                 |                  |                               |           |                           |     |
| Name                                                                                        | * CUCM_Neighbor_BLR_PUB2                        |                  |                               |           |                           |     |
| Туре                                                                                        | Neighbor 🗘 🚺                                    |                  |                               |           |                           |     |
| Hop count                                                                                   | * 15                                            |                  |                               |           |                           |     |
| H.323                                                                                       |                                                 |                  |                               |           |                           | _   |
| Mode                                                                                        | Off :                                           |                  |                               |           |                           |     |
| SIP                                                                                         |                                                 |                  |                               |           |                           |     |
| Mode                                                                                        | On :                                            |                  |                               |           |                           |     |
| Port                                                                                        | * 5060                                          |                  |                               |           |                           |     |
| Transport                                                                                   | TCP :                                           |                  |                               |           |                           |     |
| Accept proxied registrations                                                                | Allow :                                         |                  |                               |           |                           |     |
| Media encryption mode                                                                       | Auto 🛟 👔                                        |                  |                               |           |                           |     |
| ICE support                                                                                 | Off : Configure TURN servers                    |                  |                               |           |                           |     |
|                                                                                             |                                                 |                  |                               |           |                           |     |

ステップ 5: [メンテ**ナンス]**を選択し、認証ポリシーを[認証済み**として扱**う]に設定し、宛先アドレスの場所を指定します トランクを形成します次に、[ゾ ーンの作**成]を選択します**。

| tsbu-blr-vcsx1 - Create zone - Mozilla Firefox  |                                                   |            | n 💲 🖂 💷 (4:44, 75%) 🖘 4:11 PM                                                             | ‡ rmi  |
|-------------------------------------------------|---------------------------------------------------|------------|-------------------------------------------------------------------------------------------|--------|
| 0 Rohit Mruthyunjaya × WebHome < Main < TWiki × | 📾 Cisco Codec: - Syst 🗙 😒 tsbu-blr-vcsx1 - Crea 🗴 | * +        |                                                                                           |        |
| ♦                                               |                                                   | ▼ C Google | Q ☆ 自 🖡 🏫                                                                                 | ¥      |
| Cisco TelePresence Video Com                    | nunication Server Expressway                      |            | This system has 2 alarms                                                                  |        |
| Status System Configuration Applications        | Users Maintenance                                 |            | A 🕐 Help                                                                                  | 0 Lo   |
| Create zone                                     |                                                   | ١          | ou are here: Configuration + Zones + Zones +                                              | Create |
| Authentication                                  |                                                   |            |                                                                                           |        |
| Authentication policy                           | Trast as authenticated                            |            | Information                                                                               | ×      |
| SIP authentication trust mode                   |                                                   |            | Specifies the IP address or Fully<br>Qualified Domain Name (FQDN)<br>the neighbor.        | of     |
| Location                                        |                                                   |            | If the neighbor zone is a VCS<br>cluster, this will be one of the pee<br>in that cluster. | rs     |
| Peer 1 address                                  | 10.78.23.23                                       |            | Range: 0 to 255 characters                                                                |        |
| Peer 2 address                                  |                                                   |            |                                                                                           |        |
| Peer 3 address                                  |                                                   |            |                                                                                           |        |
| Peer 4 address                                  |                                                   |            |                                                                                           |        |
| Peer 5 address                                  |                                                   |            |                                                                                           |        |
| Peer 6 address                                  |                                                   |            |                                                                                           |        |
| Advanced                                        |                                                   |            |                                                                                           |        |
| Zone profile                                    | Default                                           | :          |                                                                                           |        |
| Create zone Cancel                              | C                                                 | v) \@      |                                                                                           |        |

ステップ6:[Configuration] > [Dial plan] > [Search rules]に移動します。

| 800          | tsbu-blr-vcsx1 - Overview  | w - Mozilla Firefox               |                                  |                                                    | 🤶 En 🕸                            | 🕻 🖂 💷 (4:42, 74%) 💷       | 1:13 PM 🚯          | ¦≵ rmr  | uthyu |
|--------------|----------------------------|-----------------------------------|----------------------------------|----------------------------------------------------|-----------------------------------|---------------------------|--------------------|---------|-------|
| 3            | 🚺 Rohit Mruthyunjaya .     | × WebHome < Main < TWiki          | 🗙 💼 Cisco Codec: - Syst          | × 📩 tsbu-blr-vcsx1 - Over 🗴 🕂                      |                                   |                           |                    |         |       |
| 0            | ♦ A https://10.78.23.19    | 9/overview                        |                                  |                                                    | ▼ C 🖁 ▼ Google                    | Q 🏠 🗎                     | ↓ ♠                | ¥       | ≡     |
|              | cisco Cisco                | • TelePresence Video Co           | ommunication Server Ex           | pressway                                           |                                   | This system has 2 alarms  | 1                  |         |       |
|              | Status System              | Configuration Applications        | Users Maintenance                |                                                    |                                   | 1                         | ? Help             |         | out   |
| $\mathbf{O}$ | Overview                   | Protocols                         |                                  |                                                    |                                   | You are h                 | ere: <u>Status</u> | • Ove   | rview |
|              | System information         | Registration                      |                                  |                                                    |                                   |                           |                    |         | ĥ     |
| <u>&gt;_</u> | System name                | Authentication                    | sx1                              |                                                    |                                   |                           |                    |         |       |
| -            | Up time                    | Call routing                      | urs 6 minutes 48 seconds         |                                                    |                                   |                           |                    |         |       |
| A            | Software version           | Local Zone                        |                                  |                                                    |                                   |                           |                    |         |       |
|              | IPv4 address               | Zones                             | 23.19 LAN 2: 20.20.20.2          |                                                    |                                   |                           |                    |         |       |
|              | Ontions                    | Domains                           | al Calls 100 Traversal Calls 250 | 0 Registrations 70 TLIRN Relays Traversal Server F | ncryption Interworking Advanced N | Jetworking                |                    |         |       |
|              | Resource usage (last u     | Unified Communications            |                                  |                                                    |                                   |                           |                    |         |       |
|              |                            | Dial nlan                         | Configuration                    |                                                    |                                   |                           |                    |         |       |
| 2            | Traversal calls            | Bandwidth                         | Transforma                       |                                                    |                                   |                           |                    |         |       |
| Ŀ            |                            | Travercal                         | Coords adap                      |                                                    |                                   |                           |                    |         |       |
|              |                            | Call Daliau                       | Search rules                     |                                                    |                                   |                           |                    |         |       |
| <b></b>      |                            | Since last restart video          | Policy services                  |                                                    |                                   |                           |                    |         |       |
| <b>Q</b> +   |                            | Since last restart audio (        | SIP) 62                          |                                                    |                                   |                           |                    |         |       |
| 0            |                            | License usage current             | 3%                               |                                                    |                                   |                           |                    |         |       |
| 5            |                            | License usage peak                | 21%                              |                                                    |                                   |                           |                    |         |       |
|              | Non-traversal calls        | Current                           | 2                                |                                                    |                                   |                           |                    |         |       |
|              |                            | Peak                              | 16                               |                                                    |                                   |                           |                    |         |       |
| 6            |                            | Since last restart                | 29026                            |                                                    |                                   |                           |                    |         |       |
|              |                            | License usage current             | N/A<br>N/A                       |                                                    |                                   |                           |                    |         |       |
|              |                            | Livense usage peak                |                                  |                                                    |                                   |                           |                    |         | E     |
|              | https://10.78.23.19/search | rules System nost name: tsbu-bir- | vcsx1 System time: 16:13 IST     |                                                    |                                   | Language: en_US S/N: 52A: | 15031 Vers         | ion: Xi | 3.1.1 |

#### ステップ7:[New]を**選択します**。

| 800               | tsbu-blr         | r-vcsx1 -               | Search rules - Mozilla Firefox                                                |                       |          |                            |                       |                 |                            | (î;                 | En 🕴 🗵       | 🗶 🔲 <b>(</b> 4:51, 74 | %) ≪×     | 4:15 F       | M I   | ርት Lunu      | uthyu  |
|-------------------|------------------|-------------------------|-------------------------------------------------------------------------------|-----------------------|----------|----------------------------|-----------------------|-----------------|----------------------------|---------------------|--------------|-----------------------|-----------|--------------|-------|--------------|--------|
| 0                 | 0 Ro             | hit Mrut                | hyunjaya 🗴 WebHome < Main < TWiki 🗴 👬 Cis                                     | co Codec:             | - Syst   | × 📩 tsbu-blr-v             | csx1-Sea              | r ×             | +                          |                     |              |                       |           |              |       |              |        |
|                   | ( <b>¢</b> ) 🔒 h | https://1               | 0.78.23.19/searchrules                                                        |                       |          |                            |                       |                 | ▼ C" 🔡 ▼ G                 | oogle               |              | Q                     | ☆ 🖻       | •            | A     | R.           | ≡      |
|                   | cis              | ilii<br>sco             | Cisco TelePresence Video Communic                                             | ation Se              | rver Exp | pressway                   |                       |                 |                            |                     |              | īhis system has       | 2 alarr   | ns           |       |              |        |
|                   | Status           | Sys                     | tem Configuration Applications Users                                          | Mainte                | enance   |                            |                       |                 |                            |                     |              |                       |           | <u>а</u> 3 н | elp   | ₩ Log        | out    |
|                   | Searc            | ch rul                  | es                                                                            |                       |          |                            |                       |                 |                            |                     | You          | are here: Confi       | guration  | Dial pl      | an• : | Search       | rules  |
|                   | F                | Priority                | Rule name                                                                     | Protocol              | Source   | Authentication<br>required | Mode                  | Pattern<br>type | Pattern string             | Pattern<br>behavior | On<br>match  | Target                |           |              |       | State        | ń      |
|                   | - <u>1</u>       | 1                       | LocalZoneMatch                                                                | Any                   | Any      | No                         | Any<br>alias<br>Alias |                 |                            |                     | Continue     | LocalZone             |           |              |       | Enable       | ed     |
| A                 | 0 1              | 1                       | Route VCS calls to CUCM Neighbour BLR PUB2 R                                  | Any                   | Any      | No                         | pattern<br>match      | Regex           | (3\d{3})@10.78.23.19(.*)   | Replace             | Stop         | CUCM Neighb           | our BL    | R PUB2       | R     | Disable      | ed     |
| 2                 | - 4              | 40                      | Route VCS call to CUCM(21)                                                    | SIP                   | Any      | No                         | pattern<br>match      | Regex           | (3\d{3})@10.78.23.19(.*)   | Replace             | Stop         | (unconfigured)        |           |              |       | Enable       | ed     |
|                   | - 4              | 40                      | Route VCS Calls to CUCM BLR                                                   | Any                   | Any      | No                         | pattern<br>match      | Regex           | (3\d{3})@10.78.23.19(.*)   | Replace             | Stop         | CUCM Neighb           | or BLR    |              |       | Enable       | ed     |
| ?                 | - 4              | 40                      | CUCM to registered devices(VCS_BLR)                                           | Any                   | Any      | No                         | pattern               | Regex           | (.*)@10.78.23.19((: ;).*)? | Replace             | Stop         | LocalZone             |           |              |       | X<br>Disable | ed     |
| 6                 | - 4              | <u>40</u>               | Route VCS call to CUCM(23)                                                    | Any                   | Any      | No                         | pattern               | Regex           | (3\d{3})@10.78.23.19(.*)   | Replace             | Stop         | <u>cucmharshan</u>    |           |              |       | Enable       | ed     |
| σ.                | 0.4              | <u>48</u>               | H323 Calls to MCU                                                             | Any                   | Any      | No                         | pattern<br>match      | Regex           | (55577\d+)@indiaqalab.com  | Replace             | Continue     | LocalZone             |           |              |       | Enable       | ed     |
| $\mathcal{S}^{r}$ | <u> </u>         | 48                      | SIP Calls to MCU                                                              | Anv                   | Anv      | No                         | pattern               | Reaex           | 555(77\d+@indiagalab.com)  | Replace             | Continue     | Multiway-SIP          |           |              |       | <u>.</u>     |        |
|                   | New              | Delete                  | Enable Disable Select all Unselect all                                        |                       |          |                            |                       |                 | Se                         | earch rules a       | re applied i | in priority order,    | with 1 be | eing the l   | highe | st priori    | ity    |
|                   | Relat            | ted tasks               | 5                                                                             |                       |          |                            |                       |                 |                            |                     |              |                       |           |              |       |              |        |
|                   | Test v<br>Perfo  | whether a<br>orm a test | a pattern match or transform has the expected result<br>t search for an alias |                       |          |                            |                       |                 |                            |                     |              |                       |           |              |       |              |        |
| -                 |                  |                         |                                                                               |                       |          |                            |                       |                 |                            |                     |              |                       |           |              |       |              |        |
|                   | User: ad         | dmin Acc                | ess: Read-write System host name: tsbu-blr-vcsx1 System                       | n time: <b>16:1</b> 9 | SIST     |                            |                       |                 |                            |                     | L            | anguage: en_US        | S/N: 5    | 2A15031      | Vers  | sion: X8     | \$.1.1 |

ステップ8:必要に応じてこれらのフィールドの値を入力し、終了したら[Save]を選択してください。

#### [Rule Name] : {name}

#### 説明:{説明}

Priority:0

Mode(モード):エイリアスパターンの一致

パターン タイプ(Pattern type):正規表現

#### パターン文字列:{宛先URIパターンに一致する正規表現パターン}

パターン動作 (Pattern behavior): replace

#### 置換文字列:{パターンを置換する必要がある文字列}

一致に成功した場合:stop

#### Target:{手順4および5で作成した項目を選択してください}

State :有効

|                                          |                               | ▼ C   😫 ▼ Google  | Q ☆ 自 ♣ 余                                      |
|------------------------------------------|-------------------------------|-------------------|------------------------------------------------|
| CISCO Cisco TelePresence Video Co        | mmunication Server Expressway |                   | This system has 2 alarms                       |
| Status System Configuration Applications | Users Maintenance             |                   | 👗 🕐 Help. 😪                                    |
| Edit search rule                         |                               | You are here: Con | liguration • Dial plan • Search rules • Edit s |
| Configuration                            |                               |                   |                                                |
| Rule name                                | * Route VCS call to CUCM(23)  |                   |                                                |
| Description                              | Trunk between 19 and 23.      |                   |                                                |
| Priority                                 | * 2                           |                   |                                                |
| Protocol                                 | Any :                         |                   |                                                |
| Source                                   | Any :                         |                   |                                                |
| Request must be authenticated            | No 🛟 👔                        |                   |                                                |
| Mode                                     | Alias pattern match 🛫 🥼       |                   |                                                |
| Pattern type                             | Regex :                       |                   |                                                |
| Pattern string                           | * (3\d{3})@10.78.23.19(.*)    |                   |                                                |
| Pattern behavior                         | Replace 🗧 👔                   |                   |                                                |
| Replace string                           | \1@10.78.23.23                |                   |                                                |
| On successful match                      | Stop : i                      |                   |                                                |
| Target                                   | CUCM_Neighbor_BLR_PUB2 🛟 👔    |                   |                                                |
| State                                    | Enabled *                     |                   |                                                |

トランクのその側の設定が完了すると、宛先CUCM/VCSに登録されているエンドポイントを呼び出すことができます。

## 確認

現在、この設定に使用できる確認手順はありません。

# トラブルシュート

現在、この設定に関する特定のトラブルシューティング情報はありません。